## ΟΔΗΓΙΕΣ ΓΙΑ ΤΗΝ ΕΞΕΤΑΣΤΙΚΗ ΔΙΑΔΙΚΑΣΙΑ

Οι εξετάσεις για τη χορήγηση άδειας άσκησης επαγγέλματος που θα διενεργηθούν από τα εξεταστικά κέντρα Αθήνας και Θεσσαλονίκης θα διεξαχθούν **αποκλειστικά από απόσταση**, μέσω ειδικής πλατφόρμας του Τεχνικού Επιμελητηρίου Ελλάδας.

Οι υποψήφιοι που έχουν επιλέξει τα Τμήματα Δυτικής Ελλάδας, Μαγνησίας, Δυτικής Κρήτης, Ανατολικής Μακεδονίας και Θράκης καλούνται να προσέλθουν στα γραφεία των παραπάνω Τμημάτων με τη διπλωματική τους εργασία και την ταυτότητά τους 15΄πριν το προκαθορισμένο ραντεβού τους.

Όλοι οι υποψήφιοι που έχουν λάβει έγκριση από το ΤΕΕ, θα πρέπει να εισέλθουν στον λογαριασμό που έχουν δημιουργήσει στην Ηλεκτρονική Εφαρμογή Υποβολής Δικαιολογητικών και να κλείσουν ραντεβού στην Ενότητα: Ραντεβού Αίτησης στην καρτέλα Επεξεργασίας της Αίτησής τους.

## <u>Τα παρακάτω αφορούν μόνο τους υποψηφίους που θα δώσουν εξετάσεις στα εξεταστικά</u> κέντρα Αθήνας και Θεσσαλονίκης:

Η πλατφόρμα στην οποία καλούνται να συνδεθούν για την εξεταστική διαδικασία οι υποψήφιοι που θα εξεταστούν από απόσταση, βρίσκεται στην ηλεκτρονική διεύθυνση: <u>https://tee-exams.tee.gr/</u>

Στην ίδια σελίδα υπάρχει αναρτημένο το <u>εγχειρίδιο χρήσης</u> με οδηγίες για τον τρόπο σύνδεσης και τις λειτουργίες της πλατφόρμας.

Για τη σύνδεση θα χρησιμοποιηθούν οι κωδικοί (username και password) που έχουν ήδη χορηγηθεί από το ΤΕΕ, για την πρόσβαση στην Ηλεκτρονική Εφαρμογή Υποβολής Δικαιολογητικών. Το username θα ακολουθείται από τους χαρακτήρες "@tee-exams.tee.gr". Για παράδειγμα, εάν το όνομα χρήστη είναι exams12345, στην πλατφόρμα εισάγεται το "exams12345@tee-exams.tee.gr" και αυτούσιο το password του λογαριασμού.

Από την Παρασκευή 7/10/2022 θα βρίσκεται σε λειτουργία **εικονικό δοκιμαστικό δωμάτιο** στη διεύθυνση: <u>https://tee-exams.tee.gr/test-room</u> με τα ίδια χαρακτηριστικά του δωματίου της εξέτασης, προκειμένου οι υποψήφιοι να ελέγξουν την διαδικασία εισόδου και λειτουργίας του μικροφώνου και της κάμερας του Η/Υ τους και να εξοικειωθούν με τις λειτουργίες του (public/private chat, screen sharing, take presenter).

Συστήνεται η σύνδεση του εξεταζόμενου στην πλατφόρμα να γίνει από ηλεκτρονικό υπολογιστή, ώστε να διαθέτει αρκετή ευελιξία στις κινήσεις του για την παρουσίαση της εργασίας του και από γρήγορη και σταθερή σύνδεση στο διαδίκτυο, προκειμένου να περιοριστεί ο κίνδυνος χαμηλής ποιότητας σήματος κατά την εξέταση.

Από το δοκιμαστικό δωμάτιο καλούνται να περάσουν όλοι οι υποψήφιοι, προκειμένου να εντοπιστούν έγκαιρα ενδεχόμενα προβλήματα σύνδεσης, ήχου ή εικόνας του δικτύου ή του υπολογιστή μας και να επιλυθούν πριν την ημέρα της εξέτασης. Η σύνδεση για την εξέταση θα πρέπει να γίνει από τον υπολογιστή που έχουμε ήδη τεστάρει τις προηγούμενες ημέρες. To URL δωματίου (βήμα 5) θα αναρτάται στην πλατφόρμα εξέτασης στην ηλεκτρονική διεύθυνση: <u>https://tee-exams.tee.gr/</u> την ημέρα της εξέτασης, λίγες ώρες πριν το προκαθορισμένο ραντεβού.

Οι εξεταζόμενοι συνδέονται στην πλατφόρμα (βήματα 1-11 στο εγχειρίδιο) την ώρα του προκαθορισμένου ραντεβού. Αν π.χ. η ώρα εξέτασης είναι 16:00 θα πρέπει να κάνουν αίτημα συμμετοχής στις 16:00 (βήμα 7) προκειμένου να δηλώσουν την παρουσία τους. Δεν παίρνουν έγκριση όλοι αυτόματα για την είσοδό τους στο δωμάτιο. Η έγκριση δίνεται σε έναν υποψήφιο κάθε λίγα λεπτά και στη συνέχεια ακολουθεί η ταυτοποίησή του από τον γραμματέα της επιτροπής.

Η ταυτοποίηση γίνεται με την επίδειξη στην κάμερα της αστυνομικής ταυτότητας ή του διαβατηρίου (για τους στρατευμένους της στρατιωτικής ταυτότητας). Για τον λόγο αυτόν, ελέγχουμε στο εικονικό δοκιμαστικό δωμάτιο, ότι η κάμερά μας έχει επαρκή ανάλυση ώστε να αποτυπώσει με ευκρίνεια τα στοιχεία της ταυτότητάς μας, τα οποία πρέπει να είναι αναγνώσιμα στην οθόνη μας.

Όσοι βρίσκονται σε αναμονή για την είσοδό τους στο δωμάτιο, θα πρέπει να παρατηρούν την οθόνη του ηλεκτρονικού τους υπολογιστή αν παραμένει το μήνυμα του βήματος 7. Το μήνυμα αυτό σημαίνει ότι το αίτημά τους είναι ορατό στον γραμματέα και θα πρέπει να αναμένουν την έγκρισή του. Δεν πατάμε ανανέωση της ιστοσελίδας και δεν πάμε μπροςπίσω στις σελίδες του browser.

Οι διπλωματικές εργασίες που έχουν ήδη υποβληθεί στο ηλεκτρονικό σύστημα υποβολής των δικαιολογητικών, θα βρίσκονται στη διάθεση της εξεταστικής επιτροπής κατά την ώρα της εξέτασης, με μέριμνα του ΤΕΕ. Παραταύτα, ο κάθε εξεταζόμενος θα πρέπει να έχει άμεσα διαθέσιμη την εργασία του στον υπολογιστή του, σε περίπτωση που χρειαστεί, με χρήση screen sharing, να εξηγήσει κάτι ή του ζητηθούν κάποιες διευκρινίσεις από την επιτροπή.

Αν κάποιος το επιθυμεί μπορεί να έχει προετοιμάσει ένα μικρό συνοπτικό αρχείο, με επιλεγμένες σελίδες της διπλωματικής του εργασίας, βασικά ή χαρακτηριστικά σημεία επιγραμματικά αποτυπωμένα (bullets), διαγράμματα ή/και σχέδια που περιλαμβάνονται στη διπλωματική εργασία και να το παρουσιάσει στην επιτροπή.

Η παρουσίαση οποιουδήποτε αρχείου αποθηκευμένου στον η/υ μας γίνεται με χρήση του screen sharing, όπως περιγράφεται στο εγχειρίδιο χρήσης (βήμα 20), διαδικασία με την οποία καλείται ο χρήστης να είναι εξοικειωμένος και προετοιμασμένος, προκειμένου να αποφεύγονται καθυστερήσεις κατά την ώρα της εξέτασης.